## Tasas para Bachiller y Ciclos Formativos

Acceder a la página http://www.ceice.gva.es/doc046/gen/es/tasas.asp?idf=ADMIN

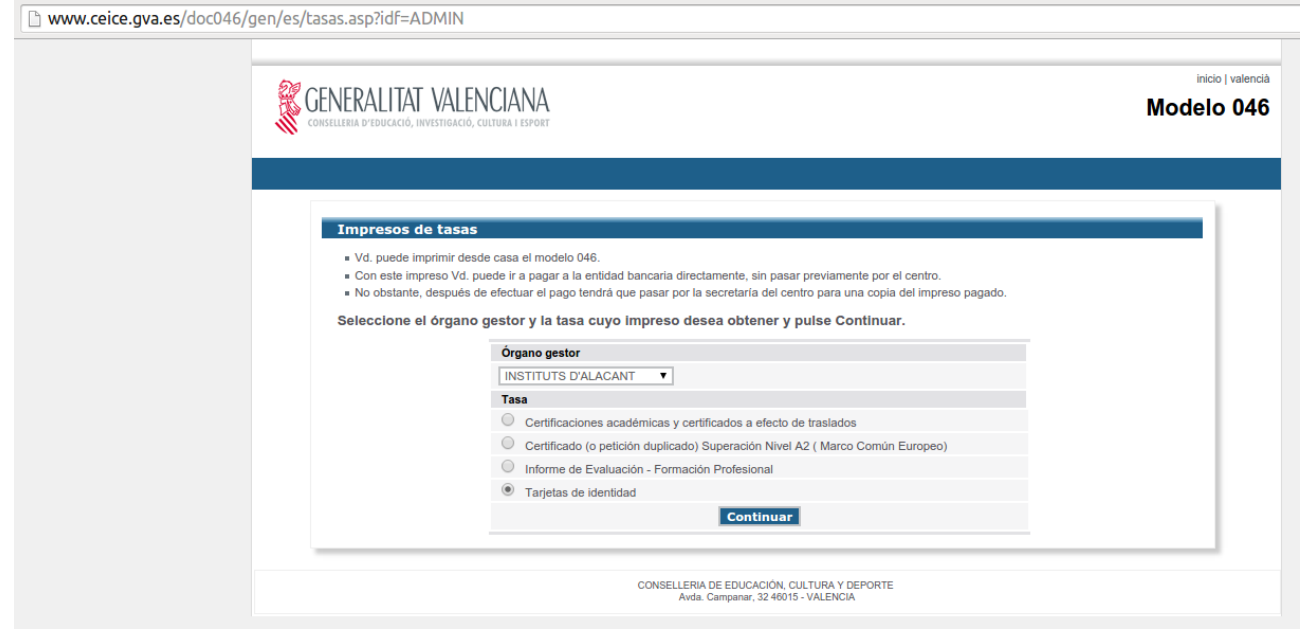

En "Órgano gestor" elegimos "INSTITUTS D'ALACAT". En "Tasas" escogemos "Tarjetas de identidad".

## Pulsamos en "Continuar".

| www.ceice.gva.es/doc046/ | an/es/mod046.asp                                                                                                    |            |
|--------------------------|----------------------------------------------------------------------------------------------------|------------|
|                          | Image: Severalization of the several several se                           | cio   vale |
|                          |                                                                                                    |            |
|                          | Impresos de tasas - Instrucciones                                                                                                    |            |
|                          | Seleccione el tipo de matricula que le corresponde y pulse Continuar. A continuación se generará un archivo PDF con el Modelo 046. El documento deberá<br>aparecer en una nueva ventana de su navegador. Una vez se cargue el documento PDF en blanco, siga estos pasos:                                                                                                    |            |
|                          | Rellene el formulario con los datos que se le solicita.                                                                                                    |            |
|                          | Una vez haya relienado el documento PDF pulse "Aceptar".                                                                                                    |            |
|                          | <ul> <li>Una pantalla le mostrará los datos identificativos del modelo; tome nota de los datos relevantes y pulse "Aceptar".</li> </ul>                                                                                                    |            |
|                          | <ul> <li>Se le mostrara el documento PDF completado que debe usted imprimir (tijese en el codigo de barras). Pulse el boton "Imprimir para obtener las copias<br/>necesarias".</li> </ul>                                                                                                    |            |
|                          | IMPORTANTE!                                                                                                    |            |
|                          | Compruebe que todos los ejemplares impresos llevan el código de barras y una numeración. Sólo con esa información las Entidades Colaboradoras aceptarán los<br>ejemplares para efectuar el pago.                                                                                                    |            |
|                          | Código Territorial: CE0380<br>Órgano gestor: INSTITUTS D'ALACANT<br>Concepto: 9762                                                                                                    |            |
|                          | Tasa: Tarjetas de identidad                                                                                                    |            |
|                          | Seleccione el tipo de matricula:  Ordinaria Familia Numerosa General Familia Numerosa Especial                                                                                                    |            |
|                          | A minut consistence apposituit     Representation of the second second sec |            |
|                          | Sommaalon pur discapacidad acreditada guar o superior al 35% A Ingresar [2,22] €                                                                                                    |            |
|                          | Continuar                                                                                                    |            |
|                          | Si los documentos PDF no se abren en una ventana de navegador puede ser por alguna de las siguientes razones:                                                                                                    |            |
|                          | <ul> <li>No dispone del programa Adobe/Acrobat Reader. Descargue el programa Adobe Reader (gratuitamente) e instálelo en su PC. Se recomienda Acrobat<br/>Reader XI.</li> </ul>                                                                                                    |            |
|                          | <ul> <li>Su Adobe/Acrobat Reader no está configurado para abrir documentos en un navegador. Cambie su configuración y vuelva a intentarlo (puede ser<br/>necesario reiniciar el PC).</li> </ul>                                                                                                    |            |
|                          | Tiene instaladas varias versiones de Adobe/Acrobat Reader. Esto puede impedir a su navegador abrir un PDF correctamente.                                                                                                    |            |
|                          | Cómo configurar Adobe Reader para que abra los documentos en una ventana de navegador:                                                                                                    | 1          |
|                          | <ul> <li>Seleccione Edición &gt;&gt; Preferencias (Ctrl+K)</li> </ul>                                                                                                    | 1          |
|                          | En el panel de Preferencias, seleccione la sección Internet.                                                                                                    | 1          |
|                          | <ul> <li>Marque la casilla Mostrar PDF en explorador y pulse el botón Aceptar.</li> </ul>                                                                                                    | 1          |
|                          | (La disposición exacta de los menús puede variar según la versión del programa.)                                                                                                    |            |

Escogemos el tipo de matrícula y si tenemos o no bonificación por discapacidad. Pulsamos "Continuar"

| -                                                         | https://atenea.ha.gva. ×                                                                               | enea.ha.gva.es/sa            | ra/servlet/com.hacie | enda.pdf.pdf417.Serv | letRecogio         | aDatosSimulador/14                    | 166418903322 - Chromiun                                         | n                 |                    | - = >                             |
|-----------------------------------------------------------|----------------------------------------------------------------------------------------------------|------------------------------|----------------------|----------------------|--------------------|---------------------------------------|-----------------------------------------------------------------|-------------------|--------------------|-----------------------------------|
|                                                           | G https://atenea.ha.gva.es/sara/servlet/co                                                             | m.hacienda.pdf.po            | df417.ServletRecogi  | daDatosSimulador/1   | 466418903          | 322                                   |                                                                 |                   |                    | යි <b>=</b>                       |
| CODI TERRITOR<br>CRISAN GESTO                             |                                                                                                    | ICIANA<br>I Esport           |                      | TAXA PER SERVIC      | CIS ADMINIST       | RATIUS DERIVATS DE L'A                | ACTIVITAT ACADÊMICA DE NIV                                      | /ELL NO UNIVERSI  | TARI               | MODEL<br>MODELO<br>046            |
| CONCEPTE                                                  | 1 CONCEPTO 9 7                                                                                         | 6 2                          |                      | TASA POR SERVICIOS   | ADMINISTRA         | TIVOS DERIVADOS DE L<br>DECLARACIÓN - | A ACTIVIDAD ACADÉMICA DE<br>LIQUIDACIÓN                         | E NIVEL NO UNIVEI | RSITARIO           | CPR:<br>9056436                   |
| DECLARANT 0 SUBJECTE PASSIU<br>DECLARANTE 0 SULETO PASSIU | Acceptor           9 - 67           7 - 5 - 47 - 10 - 10 - 10 - 10 - 10 - 10 - 10 - 1                  |                              |                      | •                    |                    | a nóar nóar                           | 19 LETINI LETIN<br>19 MICH AMERICA                              | 11 600 / 600      | 12 PG/PG0          | 13 P16, P16,<br>18 OP107,         |
| B worswarm                                                | He d'orgenear la quartite baix espresada en concepte de / Ne de legreaur la<br>Tarjetas de Identitidad | cantidad bajo expresade en c | oncepto de:          | Paulo schol          | es calegoris preva | k                                     | Paula solitosa sógura sepaita<br>Antia societa a sógura sepaita |                   | Braquettet gud e a | getter at 125.<br>spectra at 125. |

Rellenamos el formulario y pulsamos sobre el botón "Aceptar" que se encuentra en el apartado "A" del documento.

|                                                                                    |                                           | https://atenea.ha.gva.es                                                                                        | /sara/servlet/com.haci                  | enda.pdf.pdf417.ServletRecog                                             | idaDatosSimulador/1                                                        | 466418903322 - Chromium                                                    | 1                                   |                                                          |                                |   |
|------------------------------------------------------------------------------------|-------------------------------------------|----------------------------------------------------------------------------------------------------|-----------------------------------------|--------------------------------------------------------------------------|----------------------------------------------------------------------------|----------------------------------------------------------------------------|-------------------------------------|----------------------------------------------------------|--------------------------------|---|
| Si 046                                                                             | × 🔰 💈 https://a                           | tenea.ha.gva. × 🔼                                                                                               |                                         |                                                                          |                                                                            |                                                                            |                                     |                                                          |                                |   |
| 🖗 🗞 🤂 🦀                                                                            | https://atenea.ha.gva.e                   | es/sara/servlet/com.hacienda.pdl                                                                                | .pdf417.ServletRecogi                   | daDatosSimulador/146641890                                               | 3322                                                                       |                                                                            |                                     |                                                          |                                | ☆ |
| CODI TERRITORIAL / COD. TER<br>ORSAN DESTOR<br>GROAMO GESTOR<br>CONCEPTE / CONCEPT | 70 CENE                                   | RALITAT VALENCIANA<br>a predictor, investmentor, converse formation<br>sources<br>stitutes dralacant<br>9 7 6 2 |                                         | TAXA PER SERVICIS ADMINIS                                                | TRATIUS DERIVATS DE L<br>DECLARACIÓ<br>PATIVOS DERIVADOS DE<br>DECLARACIÓN | ACTIVITAT ACADÊMICA DE NIV<br>- LIQUIDACIÓ<br>LA ACTIVIDAD ACADÊMICA DE    | ell no universit<br>Nivel no univer | ari<br>Sitario                                           | MODEL<br>MODELO<br>046<br>CPR: |   |
| A                                                                                  |                                           |                                                                                                    |                                         |                                                                          |                                                                            |                                                                            |                                     |                                                          |                                |   |
| subjecte Passiu<br>o suuero Pasivo                                                 | (                                         | Aceptar                                                                                                    |                                         |                                                                          |                                                                            |                                                                            |                                     |                                                          |                                | _ |
| RANT O                                                                             |                                           | 6 COGNORS I NOW O RA                                                                                            | SOCIALI APELLIDOS Y NOMERE O RAZÓN SOCI | x                                                                        |                                                                            | 1                                                                          |                                     |                                                          |                                |   |
| 7 C.F.S                                                                            | AR / CL. PL. AV.                          | B NOM DE LA VIA PÚBLICAV NOMERE DE LA VIA PÚBLICA                                                               |                                         |                                                                          | <ul> <li>Núm / Núm</li> </ul>                                              | 10 LLETRA / LETRA                                                          | 11 850./850                         | 12 Pil / Pilo                                            | 13 PTA /PTA                    |   |
| 14 154870                                                                          | on sulfono                                | 15 PAK/PAK                                                                                                    | 16 MINCPL/MAICPIO                       |                                                                          |                                                                            | 17 PROVINCIA/ PROVINCIA                                                    | ۲                                   |                                                          | 18 CP/CP.                      |   |
| B Ha đing                                                                          | pressar la quantitat baix expressada en o | oncepte de / Ha de ingresar la cardidad bajo expresada                                                          | en concepto de:                         |                                                                          |                                                                            |                                                                            |                                     |                                                          |                                | _ |
| Ta                                                                                 | arjetas de identidad                      |                                                                                                    |                                         |                                                                          |                                                                            |                                                                            |                                     |                                                          |                                | ] |
| LIQVIDACIÓN                                                                        |                                           |                                                                                                    |                                         |                                                                          | k                                                                          |                                                                            |                                     |                                                          |                                |   |
|                                                                                    | TIPUS DE MATRÍCULA<br>TIPO DE MATRÍCULA   |                                                                                                    | indinaria<br>X                          | Familia nombresa categoria general<br>Familia numerosa categoria general |                                                                            | Familia nombrosa categoria especial<br>Familia numerosa categoria especial |                                     | Discopecitat Igual e super<br>Discopecidad Igual e super | tor al 32%<br>for al 32%       |   |

Aparece la siguiente pantalla.

| Puise "Imprimir" para obtener el documento /<br>Poise "Imprimir" per obtindre el document<br>Paso 2 /Pas 2: (Opcional)<br>Recuerde: La realización del pago no implica la presentación del documento. Deberá presentar el<br>documento y el justificante de pago ante el órgano correspondiente./ |                      |                                                                                                    |  |
|----------------------------------------------------------------------------------------------------|----------------------|----------------------------------------------------------------------------------------------------|--|
| Paso 2 /Pas 2: (Opcional)  Recuerde: La realización del pago no implica la presentación del documento. Deberá presentar el documento y el justificante de pago ante el órgano correspondiente./                                                                                                   |                      | Pulse "Imprimir" para obtener el documento /<br>Poise "Imprimir" per oblindre el document                                                                                                    |  |
| Paso 2 /Pas 2: (Opcional)  Recuerde: La realización del pago no implica la presentación del documento. Deberá presentar el documento y el justificante de pago ante el órgano correspondiente./                                                                                                   | Ν                    | Imprimir                                                                                                    |  |
| Recuerde: La realización del pago no implica la presentación del documento. Deberá presentar el<br>documento y el justificante de pago ante el órgano correspondiente./                                                                                                    | 2 /Pas 2: (Opcional) |                                                                                                    |  |
| Recorde que la realització del pagament no implica la presentació del document. Tindrà que presentar el<br>document i el justificant de pagament davant l'organ corresponent.                                                                                                    | Re                   | Recuerde: La realización del pago no implica la presentación del documento. Deberá presentar el<br>documento y el justificante de pago ante el órgano correspondiente /<br>corde que la realització del pagament no implica la presentació del document. Tindrà que presentar el<br>document i el justificant de pagament davant l'organ corresponent. |  |

Es obligatorio imprimir las tasas. (se puede imprimir sobre un documento pdf). Después de imprimir la tasa se activa el botón de «Pagar» y podremos realizar el pago de la tasa por transferencia bancaria.

Al finalizar el pago se muestra en pantalla un justificante de pago. Este justificante se tendrá que presentar en el centro como justificante de haber pagado las tasas.

Si al crear la tasa, reducimos el pago de la tasa por alguna causa, habrá de presentar el documento que justifique dicha reducción.